1 開くときの注意点

パソコンによっては、Wordを開くと、上部に黄色のバーで「セキュリティの警告」が開くことがあります。「コンテンツの有効化」をクリックしてください。

| ・ セキュリティの警告 マクロが無効にされました。 | コンテンツの有効化 |
|---------------------------|-----------|

その後にも以下のメッセージが表示されることがあります。「はい(Y)」をクリックしてください。

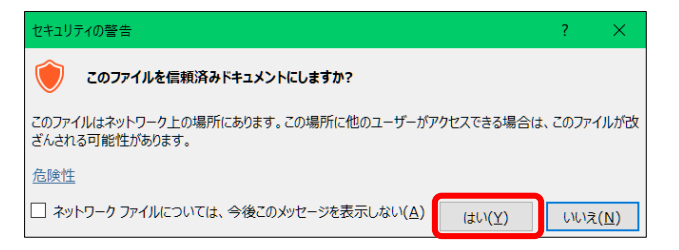

- 2 入力時の注意点
- (1) 入力の制限

作成をしていただく様式を統一するため、入力できる箇所に制限をしています。 黄色で表示さ れている箇所が入力できる箇所です。 それ以外の箇所で入力しようとすると下部又は右端に以 下が表示されることがあります。 改めて入力できる箇所を選択し、入力してください。

右端に表示される「編集の制限」は右上の「×」で閉じていただいて差し支えありません。なお、 「編集の制限」の下部にある「保護の中止」はパスワードを設定しているため、実行できません。

| 22                          | 編集の制限 *×                                                 |
|-----------------------------|----------------------------------------------------------|
| 選択範囲がロックされているため、この変更はできません。 | この文書は終っく編集されないように保護されく<br>ます。<br>この領域では表示だけが許可されています。    |
|                             | 次の補重可能な情報を被索する<br>すべての構築可能な情報を登詞表示する<br>◇ 編集可能な情報を登詞表示する |
|                             | 保護の中止                                                    |

(2) 入力箇所

| 保険者番号·232371(あま市)·1申請日·4 2024/                                                                                                    | 5/1 @                                       | 被保険者番号                                                                                                    | 1234567890 e                               |
|----------------------------------------------------------------------------------------------------|---------------------------------------------|----------------------------------------------------------------------------------------------------|--------------------------------------------|
| 4                                                                                                    |                                             |                                                                                                    |                                            |
| 概況調査↩                                                                                                    |                                             |                                                                                                    |                                            |
| 周査対象の主義、京族状況、住居環境、虐待の資無等について特部すべき事項を起入してください<br>                                                                                                    |                                             |                                                                                                    |                                            |
|                                                                                                    |                                             |                                                                                                    | ¢                                          |
| - □腔アンケート+                                                                                                    |                                             |                                                                                                    |                                            |
| 該当する内容を置訳してください。                                                                                                    |                                             |                                                                                                    |                                            |
| 1 □の中(歯、舌、□蓋)の汚れについて~                                                                                                    | 1-1 きれい 1-2 多少汚れ                            | わている 1-3 汚れている 1-4 口身                                                                                            | 息がある 1−5 確認できない 🖓                          |
|                                                                                                    |                                             |                                                                                                    |                                            |
| 2 国へるの連れい出血がのりますがや                                                                                                    | 2-1 UU£ 2-2 はい 2-                           | -8 確認できない                                                                                                    |                                            |
| ● <u>27277777777</u><br>3 義歯について4                                                                                                    |                                             |                                                                                                    |                                            |
| ◎ 「プルダウンから選択してください」                                                                                                    | 8-1 問題な(夏へられる)<br>8-4 使用していない 8-5           | 8−2 多少カタツウが荒へられる 8−8<br>確認できない                                                                                   | あわない                                       |
| 4 うがい(ぶくぶくうがい)≁                                                                                                    |                                             |                                                                                                    |                                            |
| ⑥ プルダウンから選択してください。                                                                                                    | 4-1 できる 4-2 できない                            | 4−3 確認できなし)                                                                                                    |                                            |
| 5 食生活について≠                                                                                                    | 5-1 どんなものでも食べら                              | うれる 5-2 噛みづらいが不満はない                                                                                              | , l                                        |
| ⑥ ブルダウンから選択してください。                                                                                                    | 5-3 聴むことに問題があっ<br>5-5 食事をしていない(経)           | って食べに (l) 5−4 (軟))込むことに降<br>営業美等) 5−6 (確認できない)                                                                   | 問題があって意べに(0.)                              |
|                                                                                                    |                                             |                                                                                                    |                                            |
| ₩<br>₩1=1 本市 .                                                                                                    |                                             |                                                                                                    |                                            |
| 行記(学)県↓<br>1 - 自/大郷化・和民共//11日ナム酒日。                                                                                                    |                                             |                                                                                                    |                                            |
| 」 「另11年1版記」で已/古里/J「F」(第19 1 公)4月日 **<br>  1-1 麻痺(有無) 1-2 枸杞(有無) 1-3 疾返り(能力) 1-4 起きとがり(能力) 1-5 座位保持(論                                                                                              | 力) 1-6   司足での立位保持(論                         | 8方)1-7 多行(銀方) 1-8 立ち上                                                                                            | :がり(細力) (9 片足での立位(細力)                      |
| 1-10 洗身(介動) 1-11 つめ切り(介動) 1-12 視力(細力) 1-13 魅力(細力)                                                                                                    |                                             |                                                                                                    |                                            |
|                                                                                                    |                                             |                                                                                                    | ب<br>م                                     |
| - 2 生活機能に関する項目→                                                                                                    |                                             |                                                                                                    |                                            |
| 2-1 移棄(介敬) 2-3 移動(介敬) 2-3 えん下(細力) 2-4 食事換取(介敬) 2-5 禄原(介敬)                                                                                                    | 2-6 楼梗(介勁) 2-7 口腔潰落                         | 8(介助) 2-8 洗顔(介助) 2-9 盤                                                                                           | 契(介助) 2-10 上衣の着税(介助)                       |
|                                                                                                    |                                             |                                                                                                    | ٥                                          |
| el la la la la la la la la la la la la la                                                                                                    |                                             |                                                                                                    |                                            |
| 3 認知機能に関する項目↓                                                                                                    |                                             |                                                                                                    |                                            |
| 3-1 意思の伝達(能力) 3-2 毎日の日願を理解(能力) 3-3 生年月日や年齢を言う(能力) 3-4 短期記憶(能力) 3-5 自分の名前を言う(能力) 3-6 今の早期を理解(能力) 3-7 場所の理解(能力)<br>3-3 通知(注意) 3-9 外水すると思わなり(注意)                                                     |                                             |                                                                                                    |                                            |
| 0 [-]                                                                                                    |                                             |                                                                                                    | تې                                         |
| له                                                                                                    |                                             |                                                                                                    |                                            |
| 4 精神・行動障害に関する項目→                                                                                                    | and a sum official state of the data of the | and the second second second second second second second second second second second second second second second |                                            |
| 4-1 秋春町(有無) 4-2 伊西(有無) 4-3 歌儀が今女定(有無) 4-4 聖奴御知(有無) 4-5 同じ<br>4-3 一人で出たがる(有無) 4-10 収集業(有無) 4-11 物や炊類を集す(有無) 4-12 ひどい物の<br>「「「」」」                                                                   | 話をする(損益) 4-6 大声をた<br>(れ(有無) 4-18 独り書・独り笑    | す(損益) 4−7 介護に移続(損益) -<br>(()(有益) 4−14 自分勝手に行動す                                                                   | 4-6 浴ち着きない(須用)<br>(る(有無) 4-15 話がまとまらない(有無) |
|                                                                                                    |                                             |                                                                                                    | ت <u>ہ</u>                                 |
| ♥<br>同:24 今生活。①法内に明末を項目。                                                                                                    |                                             |                                                                                                    |                                            |
| 3   紅 安  上,古へい刀道心」に発見9 (3)項日ギ<br>  5-1 美の内服(介助) 5-2 全株の首種(介助) 5-3 日素の意思決定(細力) 5-4 美国への不適(                                                                                                    | 5(有無) 5-5 貫い物(介助) 5                         | -8 簡単な <b>展理(介</b> 助)                                                                                            |                                            |
| 0 2                                                                                                    |                                             |                                                                                                    | ته                                         |
| له.<br>ال                                                                                                    |                                             |                                                                                                    |                                            |
| 6 過去14日間にうけた特別な医療についてに関する項目                                                                                                    | ]el<br>                                     |                                                                                                    |                                            |
| 6-1 点真の管理(資無) 6-2 中心静脈光美(資無) 6-3 通信(資無) 6-4 ストーマ(人工肛門)の危重(資無) 6-5 酸素療法(資無) 6-6 レスピレーター(人工呼吸器)(資無) 6-7 無重切開の処置(資無)<br>  6-8 疾痛の課題(資無) 6-3 経営出美(資無) 6-10 モニター開定(血圧、心視、酸素縮加度等)(資無) 6-11 じょ(そうの危重(資無) |                                             |                                                                                                    |                                            |
| 8-12 カチーテルトコンドームカチーテル、変更カテーテル、クロスドーマ等) (演集)<br>(の) [4]                                                                                                    |                                             |                                                                                                    |                                            |
| 4 L                                                                                                    |                                             |                                                                                                    |                                            |
| 7 調査対象者の日常生活自立度に関する項目→                                                                                                    |                                             |                                                                                                    |                                            |
|                                                                                                    |                                             |                                                                                                    |                                            |
| 7-1 障害実能者の日常生活自立度(漢たを5度) 7-2 認知症実能者の日常生活自立度<br>→ □□□                                                                                                    |                                             |                                                                                                    | 1                                          |

| 項<br>番     | 表題        | 説明                             |
|------------|-----------|--------------------------------|
| 1          | 申請日(ヘッダー) | 入力不要。                          |
|            |           | 印刷することで、③に入力した申請日に更新されます。      |
| 2          | 被保険者番号(ヘッ | 入力不要。                          |
|            | ダー)       | 印刷することで、④に入力した被保険者番号に更新されます。   |
| 3          | 申請日       | 調査依頼書に記載した申請日を入力。              |
|            |           | 西暦・和暦どちらでも入力可。                 |
| 4          | 被保険者番号    | 調査依頼書に記載した被保険者番号を入力。           |
| 5          | 概況調査      | 調査対象者の主訴、家族状況、住居環境、虐待の有無等につ    |
|            |           | いて特記すべき事項を入力。                  |
| 6          | 口腔アンケート   | 「プルダウンから選択してください」をクリック後、右側に表示さ |
|            |           | れる「▼」をクリックして対象内容を選択。           |
| $\bigcirc$ | 特記事項      | 特記事項を入力。                       |

(3) 入力確認

印刷後、上記の「①申請日(ヘッダー)」、「②被保険者番号(ヘッダー)」が正しく印刷されて いることをご確認ください。

また、入力内容をご確認のうえ、ご提出をお願いします。